# Contents

| General instructions                                                                    | 2                  |
|-----------------------------------------------------------------------------------------|--------------------|
| Posture                                                                                 | 2                  |
| Audio zones (and associated issues)                                                     | 2                  |
| Adding logos to booths                                                                  | 2                  |
| Actions<br>Teleporting when clicking on an item<br>Playing a gesture animation on click | <b>2</b><br>2<br>2 |
| Playing background music                                                                | 3                  |
| Styling for notes<br>Red text with black background<br>Black text with white background | <b>3</b><br>3<br>3 |
| Scales tables/chairs/carpet                                                             | 4                  |
|                                                                                         |                    |

### **General instructions**

Please give your items a recognizable name (not needed for things like hotspots) The basics (and some more advanced things as well) are covered in this video: <u>https://www.youtube.com/watch?v=0a0wZs\_XQ8s&feature=youtu.be</u>

### Posture

To change the posture of avatars (e.g. sitting on a chair):

- 1. Edit the hotspot you want to change.
- Next, change the "posture" field (default = stand). Full posture list can be found at the bottom of this page: <u>https://learnbrite.com/academy/scenario-gestures/#h1peaufaeg67</u>

# Audio zones (and associated issues)

If your audio zone does not start a conference call upon entry, please check:

- That the zone has a conference ID
- You might have to slightly move the zone into the floor (give it a negative z coordinate)

# Adding logos to booths

Relevant article:

https://learnbrite.com/academy/exhibition-stands-and-booth-guides-texture-mapping-and-templates/

# Actions

### Teleporting when clicking on an item

Add this to the "onclick" field to make it teleport to the stage:

```
{"action":"navigateTo","spaceId":"spc3c75be43e72862d89d7ef0"}
```

Add this to the "onclick" field to make it teleport to the networking area:

```
{"action":"navigateTo","spaceId":"spc51a344bd97c3e13c0c60db"}
```

### Playing a gesture animation on click

Add this to the "onclick" field to play a drinking animation

```
{"action":"playGesture", "name":"drink"}
```

Full list of gestures: https://learnbrite.com/academy/scenario-gestures/

### Playing background music

Full instructions: https://www.loom.com/share/d3eba8bfc3e04a43a4908d450e2840a1

# Styling for notes

#### Red text with black background

```
style: background-color: black; color: #a20a0a; font-family: 'Montserrat',
sans-serif;
```

| Editable items     | \$                                                                              | c                        |
|--------------------|---------------------------------------------------------------------------------|--------------------------|
| Note-9C2BE162-21EA | -4F99-B2FB-8EA971D48108                                                         |                          |
| Name               | Note_9C2BE162-21EA-4F99-B2FB-8EA971D48108                                       |                          |
| Visible            | •                                                                               |                          |
| position           | {"x":6.533152291787726,"y":1.3981244067962688,"z":33.744193630314626}           |                          |
| rotation           | {"x":0,"y":-0.12087273728061174,"z":0}                                          | Welcome to TEDx          |
| scale              | {"x":6.729041448395045,"y":6.8186441598553005,"z":4.167720830947062}            | Leuven alpha test.       |
| style              | background-color: black; color: #a20a0a; font-family: 'Montserrat', sans-serif; | Click on the bot to Mour |
| innerHTML          | Welcome to TEDx Leuven alpha test. Click on the bot to your right.              | right.                   |
| sceneryStatic      | false                                                                           |                          |
| onclick            | Edit acti                                                                       | on                       |
| tag                |                                                                                 | 1 3/2                    |
|                    | ansform controls Clone item Save item                                           |                          |

innerHTML: add text and add <br> where you want linebreaks

#### Black text with white background

```
style: background-color:white; font-size: 20px;
innerHTML: add text and add <br> where you want linebreaks
```

| Editable items       | ×                                                                              |                                                              |
|----------------------|--------------------------------------------------------------------------------|--------------------------------------------------------------|
|                      |                                                                                |                                                              |
| 🗘 Note_EFA898E4-A51B | -425A-97B9-61159701AF84                                                        |                                                              |
| Name                 | Note_EFA898E4-A51B-425A-97B9-61159701AF84                                      | Robin Amsters                                                |
| Visible              | 8                                                                              | TEDxLeuven                                                   |
| position             | {"x":13.857225428259552;"y":0.7045002966565296;"z":22.314069343214797}         |                                                              |
| rotation             | {"x":-3.141592653589793,"y":7.0685834705770345,"z":-3.141592653589793}         |                                                              |
| scale                | {"x":4.124854363637514,"y":4.124854363637514,"z":4.124854363637514}            | Welcome to Table 1.<br>Here you can discuss what you they in |
| style                | background-color:white; font-size: 20px;                                       | Possible topics for discussion-                              |
| innerHTML            | What was your favourite part of the video?<br>What are some takeaways from it? | elevant today?                                               |
| sceneryStatic        | false                                                                          | hat was your favourite part of the video?                    |
| onclick              | Edit action                                                                    | 2 10 II II II II II II II II II II II II II                  |
| tag                  |                                                                                |                                                              |
| Show advanced tra    | Insform controls Clone item Save item                                          |                                                              |

# Scales tables/chairs/carpet

round carpet: Scale:

{"x":15,"y":0.56,"z":15}

#### Chairs networking area:

Position (for the height Y):

{"x":16.93,"y":0.44,"z":14.19}

Scale (For nice sitting position)

{"x":0.79,"y":1.1,"z":0.79}

Table for sitting networking areascale:

{"x":1,"y":1,"z":1}